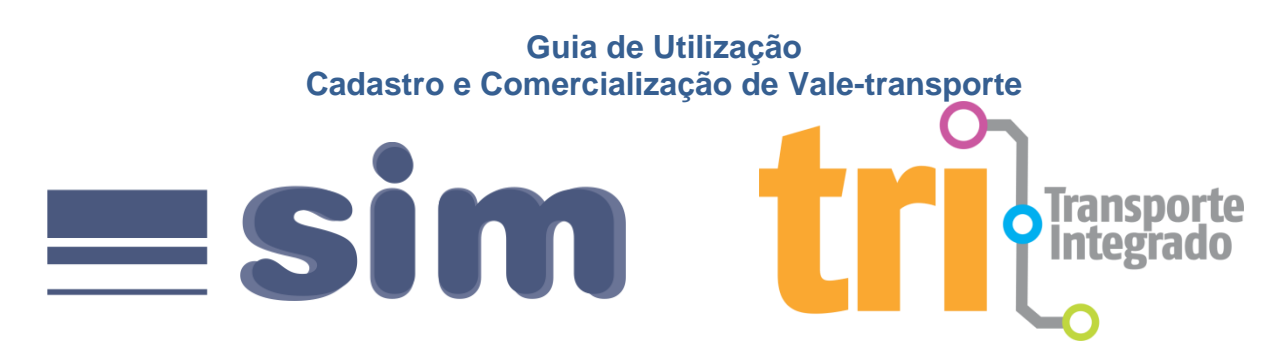

Este guia é um passo a passo para que os empregadores possam cadastrar e realizar pedidos de créditos eletrônicos para seus funcionários.

Versão: 1.3 – Novembro 2015

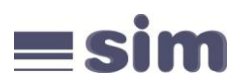

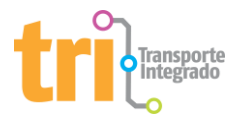

# Sumário

| 1º Passo: Acesso à Página para Empregadores não Cadastrados                    | 3  |
|--------------------------------------------------------------------------------|----|
| Observações importantes para cadastro de empregadores do tipo Pessoa Jurídica: | 3  |
| Observações importantes para cadastro de empregadores do tipo Pessoa Física:   | 5  |
| 2º Passo: Acesso à Página para Empregadores já Cadastrados                     | 6  |
| 3º Passo: Janela de Aviso                                                      | 6  |
| 4º Passo: Opções Disponíveis para Empregadores já Cadastrados                  | 7  |
| 5º Passo: Dados do Empregador                                                  | 10 |
| 6º Passo: Cadastramento de Funcionários                                        | 12 |
| 5º Passo: Realizando Pedidos                                                   | 17 |
| ETAPA 1: selecione o tipo de pedido                                            | 17 |
| ETAPA 2:                                                                       | 18 |
| Valor por usuário: definir o valor para cada funcionário                       | 18 |
| Por quantidade de dias úteis: definir quantidade de dias                       | 18 |
| ETAPA 3: Finalizar o pedido                                                    | 19 |
| 6º Passo: Desbloqueando Cartões                                                | 21 |
| 7º Passo: Relatórios                                                           | 23 |
| Informações Gerais                                                             | 25 |

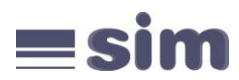

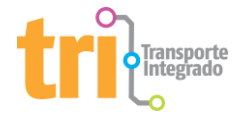

# 1º Passo: Acesso à Página para Empregadores não Cadastrados

Acesse o site www.tripoa.com.br e selecione a opção Vale-transporte, ou então acesse www.trensurb.gov.br. Neste espaço você será informado sobre os procedimentos necessários para cadastrar-se como EMPREGADOR. Ao lado, nessa mesma tela, haverá o botão Cadastro e Pedidos Vale-transporte, que dará acesso à página ilustrada na Figura 1. Na seção Usuário não cadastrado, escolha a opção que melhor representa sua situação: pessoa jurídica ou pessoa física.

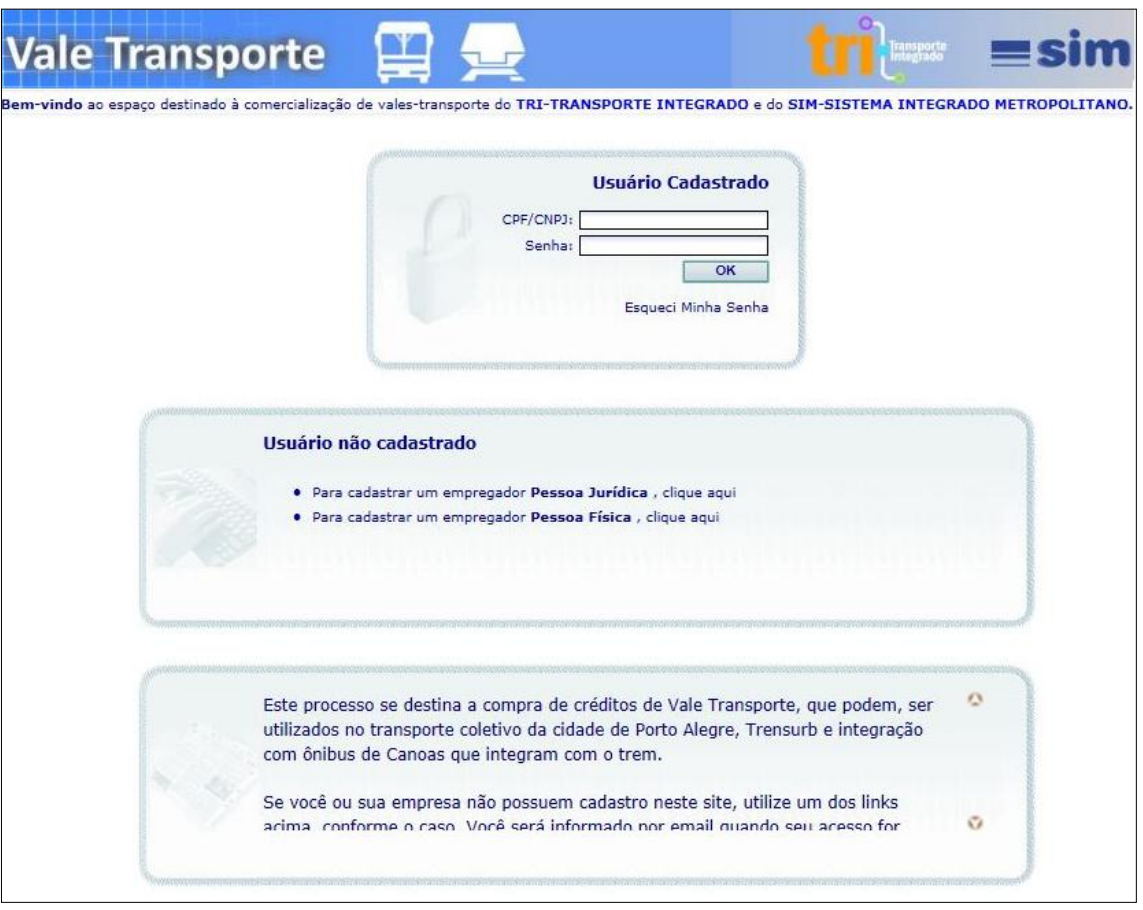

Figura 1

Após clicar na opção desejada pessoa jurídica ou pessoa física a tela de cadastro será exibida conforme ilustrado na Figura 2, Figura 3, Figura 4 e Figura 5.

#### Observações importantes para cadastro de empregadores do tipo Pessoa Jurídica:

Informe os dados de sua empresa, tais como: CNPJ, Razão Social (sem abreviações e/ou acentos), Senha (que é de sua escolha e deve ter no mínimo 6 caracteres), email (válido e usual, pois será obrigatório na troca de informações entre o TRI/SIM e sua empresa) e telefones de contato. Os campos marcados com asteriscos são de preenchimento obrigatório.

Escolha o local de retirada dos cartões de seus funcionários: Centro Integrado de Passagem Escolar e Isenção da EPTC, localizado à Rua Uruguai número 45, ou a sede da ATP, na Avenida Protásio Alves, número 3885.

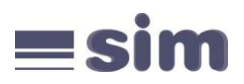

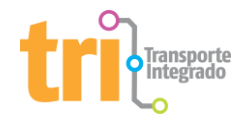

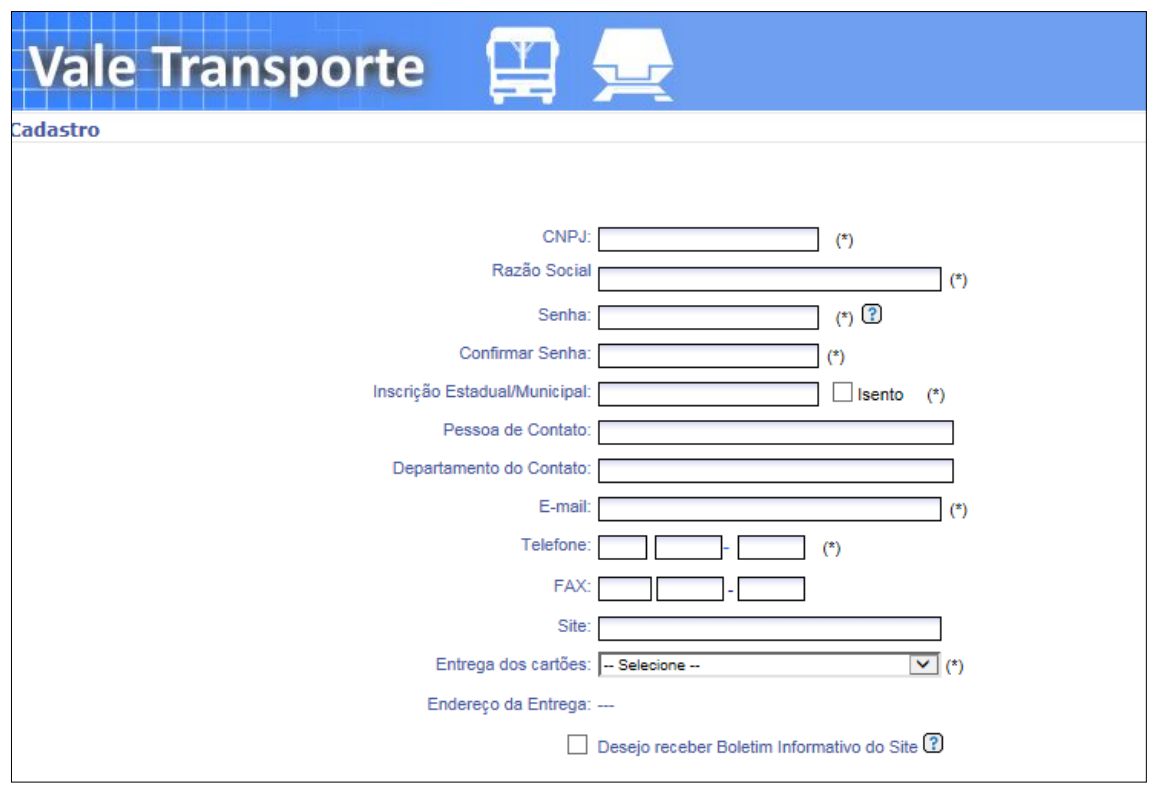

Figura 2

No quadro intitulado Endereço, informe o CEP do seu endereço e clique no ícone ao lado deste campo. O nome da rua, bairro, cidade e UF serão exibidos automaticamente. Selecione o tipo de endereço (comercial ou residencial), preencha o número e o complemento do endereço, se houver. Digite o código de segurança. Clique em Termo de Adesão e leia atentamente o mesmo, marcando a caixa ao lado se concordar com seus termos. Clique no botão Confirmar para concluir seu cadastro.

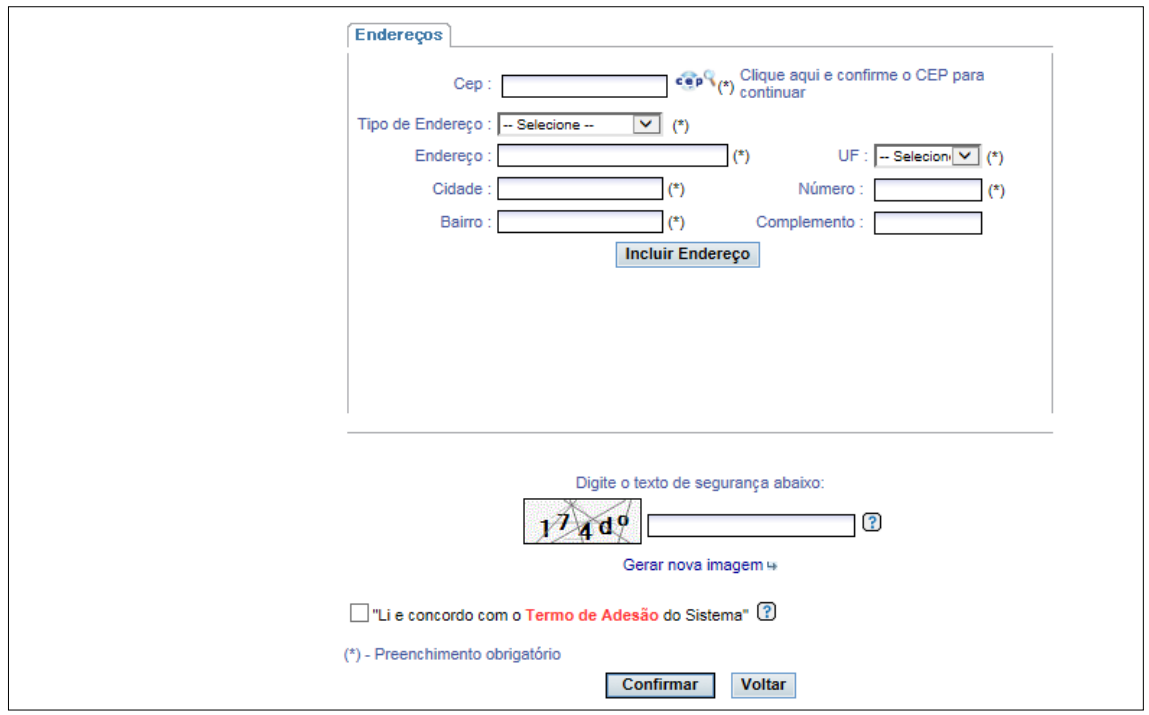

Figura 3

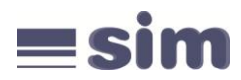

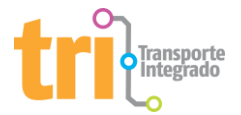

## Observações importantes para cadastro de empregadores do tipo Pessoa Física:

Informe seus dados pessoais, tais como: CPF, Nome completo (sem abreviações e/ou acentos), Senha (que é de sua escolha e deve ter no mínimo 06 caracteres), email (válido e usual, pois será obrigatório na troca de informações entre o TRI/SIM e você) e telefones de contato. Os campos marcados com asteriscos são de preenchimento obrigatório.

Escolha o local de retirada dos cartões de seus funcionários: Centro Integrado de Passagem Escolar e Isenção da EPTC, localizado à Rua Uruguai número 45, ou a sede da ATP, na Avenida Protásio Alves, número 3885.

| Vale Transporte |                                              |
|-----------------|----------------------------------------------|
| Cadastro        |                                              |
|                 |                                              |
|                 | CPF: (*)                                     |
|                 | Nome (*)                                     |
|                 | Senha: (*) 🕐                                 |
| Confirmar       | Senha: (*)                                   |
|                 | E-mail: (*)                                  |
| Т               | elefone: (*)                                 |
|                 | FAX:                                         |
|                 | Site:                                        |
| Entrega dos o   | artões: Selecione 🔽 (*)                      |
| Endereço da E   | intrega:                                     |
|                 | Desejo receber Boletim Informativo do Site 🕄 |

Figura 4

No quadro intitulado Endereço, informe o CEP do seu endereço e clique no ícone ao lado deste campo. O nome da rua, bairro, cidade e UF serão exibidos automaticamente. Selecione o tipo de endereço (comercial ou residencial), preencha o número e o complemento do endereço, se houver. Digite o código de segurança. Clique em Termo de Adesão e leia atentamente o mesmo, marcando a caixa ao lado se concordar com seus termos. Clique no botão Confirmar para concluir seu cadastro.

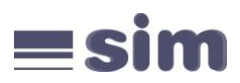

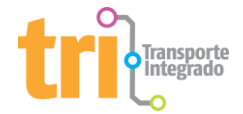

|                                                    | Endereços                               |  |
|----------------------------------------------------|-----------------------------------------|--|
|                                                    | Cep : Clique aqui e confirme o CEP para |  |
|                                                    | Tipo de Endereço : Selecione 💙 (*)      |  |
|                                                    | Endereço : (*) UF : Selecion 🔽 (*)      |  |
|                                                    | Cidade : (*) Número : (*)               |  |
|                                                    | Bairro : (*) Complemento :              |  |
|                                                    | Incluir Endereço                        |  |
|                                                    |                                         |  |
|                                                    |                                         |  |
|                                                    |                                         |  |
|                                                    |                                         |  |
|                                                    |                                         |  |
|                                                    | Digite o texto de segurança abaixo:     |  |
|                                                    |                                         |  |
| Gerar nova imagem 😽                                |                                         |  |
| ☐ "Li e concordo com o Termo de Adesão do Sistema" |                                         |  |
| (*) - Preenchimento obrigatório                    |                                         |  |
| Confirmar Voltar                                   |                                         |  |
|                                                    | Figura 5                                |  |

Se todos os dados foram preenchidos corretamente, aparecerá na tela uma mensagem de sucesso na transmissão de informações. Aguarde o contato de confirmação que será feito em até 48h através do email informado no ato de seu cadastro.

# 2º Passo: Acesso à Página para Empregadores já Cadastrados

Acesse o site www.tripoa.com.br e selecione a opção Vale-transporte, ou então acesse www.trensurb.gov.br. Para acessar o sistema, clique no botão Cadastro e Pedidos Vale-transporte. Informe seu CNPJ (para pessoa jurídica) ou CPF (para pessoa física) e sua senha. Clique em OK para continuar.

# 3º Passo: Janela de Aviso

Após obter acesso ao site, será apresentada a janela de Aviso do empregador, conforme ilustrado na Figura 6. Esta tela exibe as seguintes informações:

- **Cartões pendentes para desbloqueio:** Cartões que estão aguardando o processo de desbloqueio para uso. Este processo deve ser realizado pelo empregador.
- Cartões pendentes para impressão: Cartões aguardando o processo de impressão no bureau.
- **Novos funcionários cadastrados:** Funcionários cadastrados que estão aguardando o empregador Processar os Cadastros para geração de lote de impressão.

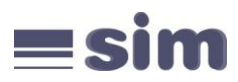

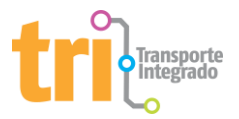

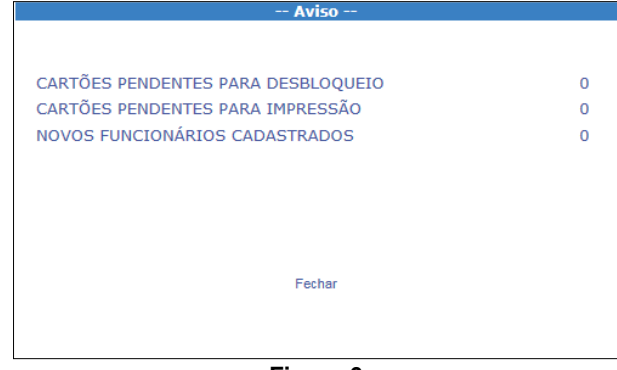

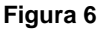

Feche a janela de Aviso para continuar. Na tela inicial, você encontra as devidas opções no menu à esquerda e à direita encontramos informações de auxílio ao usuário conforme a Figura 7.

| sporte 🔛 🛖 🛛 👘 📰 📰 📰 📰                                                                                                    |
|----------------------------------------------------------------------------------------------------|
| Informações                                                                                                    |
| Prezado usuário.                                                                                                    |
| Informamos que este processo se destina à compra de créditos de Vale-Transporte. Esses créditos<br>podem ser utilizados no transporte coletivo da cidade de Porto Alegre, na Trensurb e nos ônibus de<br>Canoas e Esteio que integram com o trem. Para a compra de créditos de Passagem Antecipada, que<br>podem ser utilizados também nas lotações - transporte seletivo da cidade de Porto Alegre - se dirija aos<br>postos de venda de créditos do TRI: Av. Protásio Alves - 3885, Rua Uruguai - 45, Terminal Triângulo e<br>Posto Móvel. |
| <b>来来</b> 非                                                                                                    |
| Para a aquisição de vale-transporte define-se como referência a tarifa do transporte coletivo de Porto<br>Alegre, que é de R\$ 3,25 (três reais e vinte e cinco centavos), em vigor a partir do dia 22/02/2015,<br>conforme Decreto Municipal nº 18.945.                                                                                                    |
|                                                                                                    |

# 4º Passo: Opções Disponíveis para Empregadores já Cadastrados

O menu à esquerda oferece as funções do sistema. Do lado direito da página inicial, você encontra a descrição das opções do menu.

## 1. Dados Cadastrais

Função para administrar os dados cadastrais do empregador e a senha de acesso, conforme a Figura 8.

- Atualizar Cadastro: permite visualizar e alterar os dados cadastrais do empregador.
- **Trocar Senha:** permite alterar a senha de acesso. Recomendamos que você modifique sua senha regularmente para evitar acessos indevidos.

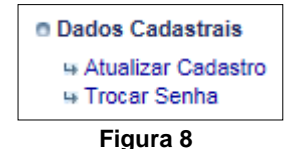

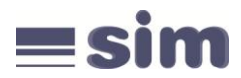

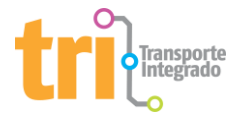

# 2. Grupo Usuários

Função para administrar departamentos ou filiais da empresa e classificar funcionários para efetuar pedidos separados para cada grupo, conforme a Figura 9.

- Incluir: permite cadastrar novos grupos.
- Atualizar: permite visualizar e alterar os grupos cadastrados.

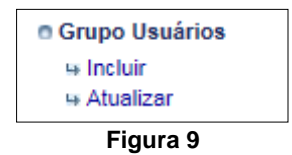

#### 3. Funcionários

Função para administrar os funcionários da empresa, conforme Figura 10.

- Incluir: permite cadastrar novos funcionários.
- Atualizar: permite consultar e alterar os dados dos funcionários cadastrados.
- Atualizar uso diário: permite alterar percentualmente o valor de passagens utilizado diariamente por cada funcionário, para facilitar novos pedidos após reajuste tarifário.
- Processar Cadastros: processo para gerar o vínculo entre os novos funcionários cadastrados e o empregador na base de dados do sistema. Também solicita impressão de cartão para os funcionários que não possuem cartão de Vale-transporte do TRI ou do SIM, permitindo a escolha do modelo que será impresso para esse grupo de funcionários.
- Funcionários Isentos: processo para exibir a relação de funcionários cadastrados que possuem cartão de isenção no TRI e/ou no SIM.
- **Exportar:** processo para efetuar o download de um arquivo de texto (\*.txt) nomeado como: rechargeinfo.txt. O empregador poderá alterar e importar o arquivo através da função Importar. Esse processo pode ser executado entre empresas distintas.
- Importar: carrega dados de funcionários através de um arquivo gerado através da opção Exportar ou em outro programa, por exemplo, a partir do seu Sistema de Folha de Pagamento.
  - Instruções: exibe instruções de preparação do arquivo com os dados.
  - **Processar:** permite selecionar o arquivo e iniciar o processamento.
  - **Status:** permite acompanhar o processamento da importação e visualizar e-ventuais erros.

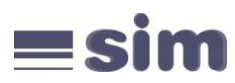

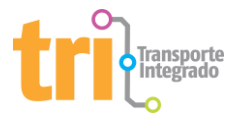

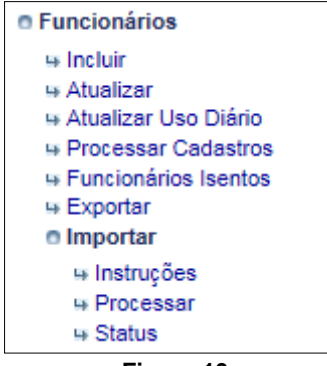

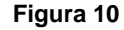

#### 4. Pedidos

Função para administrar os pedidos de compra de vales-transportes da empresa, conforme Figura 11.

- Incluir: permite criar novos pedidos de compra para seus funcionários.
- Histórico de Pedidos: permite acompanhar a situação de cada pedido de compra, alterar ou excluir pedidos.
- **Importar:** permite criar novos pedidos de compra através da importação de arquivo de texto gerado em outro programa, como, por exemplo, a partir de uma planilha.
  - Instruções: exibe instruções de preparação do arquivo com os dados.
  - **Processar:** permite selecionar o arquivo e iniciar o processamento.
  - **Status:** permite acompanhar o processamento da importação e visualizar e-ventuais erros.

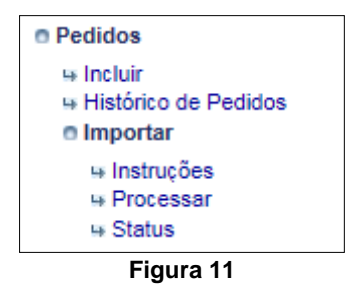

**Observação:** para habilitar a função Importar o empregador deverá solicitar a liberação da mesma através do setor Corporativo da ATP.

5. Cartões

Função para administrar os cartões dos novos funcionários do empregador, conforme Figura 12.

- Desbloqueio de Cartões: permite desbloquear os cartões recebidos pelo empregador antes de entregar aos funcionários. Os cartões serão desbloqueados para uso no transporte em até 48 horas úteis após o desbloqueio no sistema.
- Autorização: permite imprimir a carta de autorização necessária para que terceiros retirem cartões do TRI/SIM no local escolhido pelo empregador.

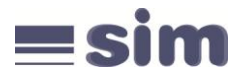

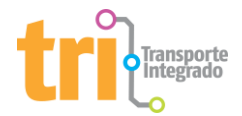

Lotes: permite verificar a existência de lotes disponíveis para retirada e também definir o responsável pela retirada de cada lote da empresa.

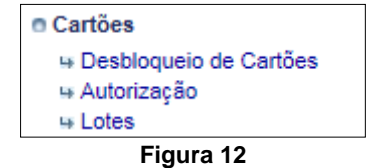

#### 6. Relatórios

Função para gerar informações para auxiliar na administração das compras de valetransporte.

- **Pedidos do Cliente:** permite listar o histórico de todos os seus pedidos de compra.
- Pedidos por Mês: permite listar os pedidos do empregador totalizados por mês, e um gráfico dos valores mensais.
- Conta Corrente: permite visualizar o extrato financeiro dos seus pedidos de compra e pagamentos efetuados para a ATP.

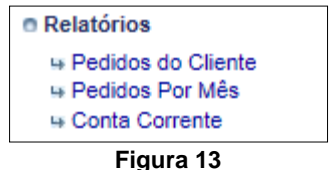

# 5º Passo: Dados do Empregador

#### 1. Dados Cadastrais

Ao clicar no link Dados Cadastrais serão exibidas duas opções: Atualizar Cadastro e Trocar Senha.

Na opção Atualizar Cadastro você terá a possibilidade de verificar e alterar a ficha de cadastro do empregador, conforme Figura 14. Após completar as modificações é necessário clicar no botão Alterar Dados, localizado no final da página de cadastro, para salvar as alterações.

Para alterar o endereço do empregador, clique no ícone Alterar ao lado do mesmo. Os campos serão preenchidos com os dados existentes. Após realizar as alterações necessárias, clique no botão Alterar Endereço para salvar as alterações. Para incluir outro endereço, preencha o campo CEP e clique no ícone ao lado para buscar o endereço correspondente. A seguir, selecione o Tipo de Endereço, digite o Número e o Complemento, se houver. Clique em Incluir Endereco. O novo endereco aparecerá na lista logo abaixo. Clique em Alterar Dados para salvar suas alterações.

Atenção: é de extrema importância informar seu email válido e usual, pois ele será obrigatório na troca de informações entre o TRI/SIM e os empregadores.

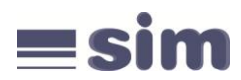

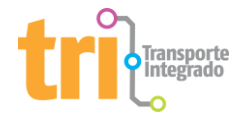

| Dados Cadastrais >> Atualizar Cadastro    | Ver Ajuda                                                                    |
|-------------------------------------------|------------------------------------------------------------------------------|
| CPE                                       | 12144247323                                                                  |
| Nome                                      |                                                                              |
| None                                      |                                                                              |
| Contato                                   | 2. PESSOA DE CONTATO                                                         |
| E-mail                                    | : <u>TESTE@ATPPOA.COM.BR</u> (*)                                             |
| Telefone                                  | E 51 3027 - 9989 (*)                                                         |
| FAX                                       |                                                                              |
| Site                                      | : WWW.TRIPOA.COM.BR                                                          |
| Entrega dos cartões                       | : ATP - PROTASIO ALVES 💙 (*)                                                 |
| Endereço da Entrega                       | AVENIDA PROTÁSIO ALVES, 3885, CASA<br>:: PETRÓPOLIS, PORTO ALEGRE<br>9131002 |
| ✓                                         | Desejo receber Boletim Informativo do Site 🕜                                 |
| 4                                         | Contrato de Adesão                                                           |
| Endereços                                 |                                                                              |
| Cep :                                     | 🐨 🌾 Clique aqui e confirme o CEP para continuar                              |
| Tipo de Endereço : Selecione              | (°)                                                                          |
| Endereço :                                | (*) UF : Selecion (*)                                                        |
| Cidade :                                  | (*) Número : (*)                                                             |
| Bairro :                                  | (*) Complemento :                                                            |
|                                           | Incluir Endereço                                                             |
| Tipo Endereço                             | Cidade Cep Alterar Excluir                                                   |
| COM AVENIDA PROTÁSIO ALVES,3885,ATP,PETRÓ | ÓPOLIS PORTO ALEGRE,RS 91310002 🥥 🗙                                          |
|                                           | · · · · · · · · · · · · · · · · · · ·                                        |
|                                           |                                                                              |
|                                           |                                                                              |
|                                           | Alterar Dados                                                                |

Figura 14

Na opção Trocar Senha será exibido três campos: Senha Atual, Nova Senha e Confirmação da Nova Senha, conforme Figura 15. Os campos devem ser preenchidos se houver a necessidade de alteração da senha e, após preencher corretamente os campos, clique no botão Alterar para efetivar a alteração.

| Dados Cadastrais >> Trocar Senha | Ver Ajuda                  |  |
|----------------------------------|----------------------------|--|
|                                  | Senha Atual:               |  |
|                                  | Nova Senha:                |  |
|                                  | Confirmação da Nova Senha: |  |
|                                  | Alterar                    |  |
|                                  | Figuro 15                  |  |

Figura 15

#### 2. Grupo de Usuários

Ao clicar no link Grupo Usuários serão exibidas duas opções: Incluir e Atualizar.

Na opção Incluir há a possibilidade de criar grupos para organizar seus funcionários em setores, lojas, departamentos, filiais ou qualquer titulação de interesse do empregador ou do gerenciador da conta, conforme Figura 16.

Esta função não é obrigatória. Você poderá cadastrar seus funcionários e cadastrar um grupo, porém os grupos podem ser utilizados para organizar seus funcionários por setor/departamento (ex.: Funcionários setor financeiro, setor expedição, setor produção) ou por matriz e filiais, e etc.

O agrupamento tem por função principal auxiliar nos pedidos de vale-transporte. No caso de grupos necessitarem de vale-transporte com quantidades diferentes, os pedidos poderão ser feitos por grupos de acordo com sua seleção.

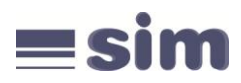

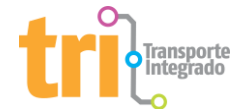

| Grupo Usuários >> Incluir | Ver Ajuda     |
|---------------------------|---------------|
|                           | Grupo:        |
|                           | Status: Ativo |
|                           | Incluir       |
|                           | Figura 16     |

Na opção Atualizar o empregador poderá ativar ou desativar algum grupo de usuário já existente, ou alterar sua descrição. Basta clicar no número de Id do Grupo correspondente e realizar a modificação, conforme Figura 17. Por exemplo: se uma das lojas da empresa fecha ou se ocorre uma unificação de setores em uma empresa.

| Grupo Usuários >> Atualizar | Ver Ajuda        |                |  |
|-----------------------------|------------------|----------------|--|
| ld do Grupo                 | Grupo            | Status         |  |
| 1<br>2                      | GRUP01<br>GRUP02 | Ativo<br>Ativo |  |
| Figura 17                   |                  |                |  |

# 6º Passo: Cadastramento de Funcionários

## 3. FUNCIONÁRIOS

Ao clicar no link Funcionários serão exibidas seis opções: Incluir, Atualizar, Atualizar Uso Diário, Processar Cadastros, Funcionários Isentos e Importar.

Na opção Incluir será exibido um formulário para cadastrar um novo funcionário. Informe o CPF do mesmo funcionário e clique em Continuar, conforme Figura 18.

| Funcionários >> Incluir   | Ver Ajuda        |  |  |
|---------------------------|------------------|--|--|
| CPF:                      | (*)<br>Continuar |  |  |
| (*) - Campos Obrigatórios | Voltar           |  |  |
| Figure 18                 |                  |  |  |

Figura 18

Uma nova página de cadastro será apresentada, conforme Figura 19. Informe os dados pessoais do funcionário, tais como: Nome (completo, sem abreviações e/ou acentos), Sexo, Data de Nascimento e Nome da Mãe. Caso o novo funcionário já esteja cadastrado em nosso sistema, alguns dados já serão exibidos na tela e você apenas fornecerá os dados restantes.

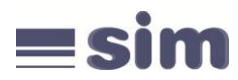

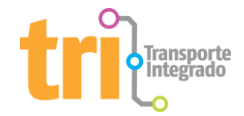

| Funcionários >> Incluir                                   | Ver Ajuda                                          |
|-----------------------------------------------------------|----------------------------------------------------|
|                                                           |                                                    |
| Verifique os documentos obrigatórios marcados com (*) e a | adicione o funcionário                             |
| Documento:                                                | CPF - 13436673722                                  |
| Grupo:                                                    | Selecione                                          |
| Nome:                                                     | (*)                                                |
| Sexo:                                                     | Masculino (*)                                      |
| Data de Nascimento:                                       | (*)                                                |
| Matrícula:                                                |                                                    |
| Nome da Mãe:                                              | (*)                                                |
| Valor de uso diário em R\$                                |                                                    |
| Telefone:                                                 |                                                    |
| E-mail:                                                   |                                                    |
| Renda Familiar:                                           | Selecione V                                        |
| Escolaridade:                                             | Selecione 🗸                                        |
| Status:                                                   | Ativo                                              |
| Endereso                                                  |                                                    |
| Cen                                                       | (t) CEP Clique aqui para varificar o CEP informado |
| Estado:                                                   |                                                    |
| Estado.                                                   |                                                    |
| Cidade.                                                   | (*)                                                |
| Bairro:                                                   | (*)                                                |
| Endereço:                                                 | (*)                                                |
| Número:                                                   | (*)                                                |
| Complemento:                                              |                                                    |
|                                                           |                                                    |
|                                                           | Incluir Voltar                                     |
| (*) - Campos Obrigatórios                                 |                                                    |

Figura 19

Os campos descritos acima e que possuem asteriscos são de preenchimento obrigatório. Na seção Endereço, informe CEP e clique no ícone "CEP", ao lado do campo, para que o sistema traga automaticamente o nome da rua correspondente. Caso os dados não estejam corretos, você pode digitar outro endereço. Apenas os campos Número e Complemento permanecem aguardando preenchimento.

No campo Valor de uso diário em R\$, você poderá informar o valor de passagens que o funcionário utiliza diariamente. Salientamos que essa informação facilitará o cálculo dos valores individuais no momento do pedido de compra.

Após o preenchimento clique no botão Incluir, situado na parte inferior do formulário. Eventuais mensagens de erro serão exibidas em vermelho na tela, indicando a ação a ser executada para correção. Caso a operação seja bem sucedida, aparecerá na tela uma mensagem de sucesso.

Na opção Atualizar, será exibida uma listagem contendo todos os funcionários cadastrados na empresa, conforme Figura 20.

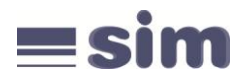

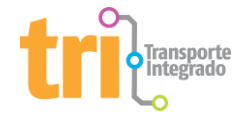

| Funcionários                             | uncionários >> Atualizar Ver Ajuda           |       |                       |        |           |                  |
|------------------------------------------|----------------------------------------------|-------|-----------------------|--------|-----------|------------------|
| Filtro de Dados<br>Para habilitar o cont | 5 🙂<br>teúdo do filtro, clique na seta acima |       |                       |        |           |                  |
|                                          |                                              |       |                       |        |           | Imprimir         |
| Código                                   | Nome                                         | Grupo | Nº Documento          | Status | Nº Cartão | Status do Cartão |
| 3014493                                  | FUNCIONARIO TESTE                            |       | 92843877954           | Ativo  |           |                  |
|                                          |                                              |       |                       |        |           |                  |
| Primeira                                 | Anterior                                     |       | Página 1 de 1         |        | Próxima   | Última           |
|                                          |                                              |       | Total de Registros: 1 |        |           |                  |
|                                          |                                              |       | Ir para página:       |        |           |                  |
|                                          |                                              |       | Voltar                |        |           |                  |
|                                          |                                              |       | <b>E</b> :            |        |           |                  |

Figura 20

Ao clicar no código do funcionário, localizado na coluna "Código" será apresentada a tela cadastral onde as modificações cadastrais poderão ser realizadas, conforme Figura 21.

| Funcionários >> Atualizar  | Ver Ajuda                                                 |
|----------------------------|-----------------------------------------------------------|
| Código                     | 3014493                                                   |
| CPF                        | 92843877954 (*)                                           |
| Grupo                      | Selecione 🗸                                               |
| Nome                       | FUNCIONARIO TESTE (*)                                     |
| Sexo                       | Masculino                                                 |
| Data de Nascimento         | 28/09/1983 (*)                                            |
| Matrícula                  |                                                           |
| Nome da Mãe                | MAE FUNCIONARIO TESTE (*)                                 |
| Valor de uso diário em R\$ |                                                           |
| Telefone                   |                                                           |
| E-mail                     |                                                           |
| Renda Familiar             | Selecione 🔽                                               |
| Escolaridade               | Selecione 🔽                                               |
| Status                     | Ativo                                                     |
| Endereço                   |                                                           |
| Cep                        | 91310002 (*) 🐨 Clique aqui para verificar o CEP informado |
| Estado                     | RIO G. DO SUL (*)                                         |
| Cidade                     | PORTO ALEGRE (*)                                          |
| Bairro                     | PETRÓPOLIS (*)                                            |
| Endereço                   | AVENIDA PROTÁSIO ALVES (*)                                |
| Número                     | 100 (*)                                                   |
| Complemento                |                                                           |
| (*) - Campos Obrigatórios  |                                                           |
|                            | Atualizar Voltar                                          |

Figura 21

Faça a modificação necessária no formulário de seu funcionário e ao finalizar clique em Atualizar. Aparecerá na tela uma mensagem de sucesso na modificação de informações.

Ao clicar no número do cartão do funcionário, localizado na coluna "Nº Cartão", será exibida uma tela com os status das recargas efetuadas no mesmo, conforme Figura 22.

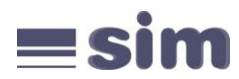

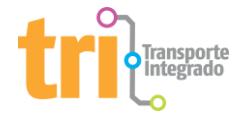

| Recargas | do Cartão      |                            |                  |                    |
|----------|----------------|----------------------------|------------------|--------------------|
|          | C              | Cartão: 98.04.00324070-7   |                  |                    |
|          | 5              | Status: Ativo              |                  |                    |
|          | Nome Us        | suário: *FUNCIONARIO EMPRE | SA TESTE 2       |                    |
| Pedido   | Data do Pedido | Valor da Recarga           | Status do Pedido | Status da Recarga  |
| 3661307  | 28/09/2015     | R\$ 100,00                 | Novo             | Aguardando Recarga |
| 2392939  | 19/09/2013     | R\$ 20,00                  | Excluído         | Cancelado          |
| 2023280  | 19/02/2013     | R\$ 30,00                  | Excluído         | Cancelado          |
| 2022017  | 18/02/2013     | R\$ 30,00                  | Excluído         | Cancelado          |
| 1780193  | 11/09/2012     | R\$ 50,00                  | Excluído         | Cancelado          |
| 1745339  | 21/08/2012     | R\$ 57,00                  | Excluído         | Cancelado          |
| 1745334  | 21/08/2012     | R\$ 57,00                  | Excluído         | Cancelado          |
| 1628646  | 11/06/2012     | R\$ 100,00                 | Novo             | Aguardando Recarga |
| 1456653  | 24/02/2012     | R\$ 120,00                 | Novo             | Aguardando Recarga |
| 1246884  | 27/09/2011     | R\$ 300,00                 | Excluído         | Cancelado          |
|          |                | << Anti                    | erior Próximo >> | · · · ·            |
| ·        |                |                            |                  |                    |
|          |                |                            |                  |                    |
|          |                | F                          | echar Janela     |                    |

Figura 22

Na opção Atualizar Uso Diário será possível informar o percentual de aumento no valor de "Uso diário" dos funcionários, por exemplo, quando houver reajustes na tarifa. O percentual de aumento pode ser aplicado a um grupo específico, para isso basta selecionar o grupo desejado, conforme Figura 23.

Figura 23

Na opção Exportar é possível exportar um arquivo contendo todos os dados dos funcionários cadastrados. Para realizar a operação, basta clicar no link exibido na tela, conforme Figura 24.

| Funcionários >> Exportar            | Ver Ajuda |
|-------------------------------------|-----------|
| Clique aqui para exportar os dados. |           |
|                                     |           |

Figura 24

Após clicar no link, será gerado um arquivo TXT com nome padrão "rechargeinfo\_aaaa\_mm\_dd". O arquivo gerado poderá ser utilizado como modelo para importações.

Na opção Importar, outros três links estão disponíveis: Instruções, Processar e Status.

Na opção Instruções você poderá visualizar informações (exemplo conforme Figura 25) que o ajudarão na criação de um arquivo contendo os dados de seus funcionários para importação ao sistema do TRI/SIM.

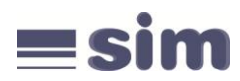

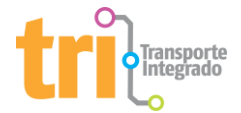

| Im                                               | portar >>                                                                | Instruç                                                   | ões                                                                                                    |                                                                 |                                                                 | Ver Ajuda                                                                       |                                    |                           |                         |                              |
|--------------------------------------------------|--------------------------------------------------------------------------|-----------------------------------------------------------|----------------------------------------------------------------------------------------------------|-----------------------------------------------------------------|-----------------------------------------------------------------|---------------------------------------------------------------------------------|------------------------------------|---------------------------|-------------------------|------------------------------|
| Instrug<br>Arquiv<br>(letras<br>O arqu<br>Primei | ões para gera<br>o texto (txt), qu<br>e dígitos), não<br>iivo deve ter n | ar um arquin<br>ue pode se<br>o incluir car<br>o máximo f | vo para inserção de Funcionái<br>r gerado a partir de qualquer j<br>acteres especiais (acentuaçãi<br>1000 funcionários, caso seja n | ios<br>programa editor<br>p, pontos, vírgula<br>ecessário a emp | de textos no form<br>as, hífens, etc). Fo<br>oresa deverá divid | ato caracter (por exemplo<br>orneça os nomes completo<br>dir em vários arquivos | o Bloco de nota<br>s, sem abreviaç | s do Windows). O<br>jões. | arquivo deve conter ape | nas caracteres alfanuméricos |
|                                                  | Inicio Fin                                                               | n Valor                                                   | da Coluna                                                                                                    | Obrigatório                                                     |                                                                 | Complemento                                                                     | Alinhame                           | nto                       | Máscara                 | Exemplo                      |
|                                                  | 1                                                                        | 4 verså                                                   | io(valor 0400)                                                                                                    | Sim                                                             |                                                                 | -                                                                               | esquerda                           |                           |                         | 0400                         |
|                                                  |                                                                          |                                                           |                                                                                                    |                                                                 |                                                                 |                                                                                 |                                    |                           |                         |                              |
| Demai                                            | s Linhas/Regis                                                           | stros                                                     | 1                                                                                                    |                                                                 |                                                                 |                                                                                 |                                    |                           |                         |                              |
|                                                  | Inicio                                                                   | Fim                                                       | Valor da Coluna                                                                                                    |                                                                 | Obrigatório                                                     | Complemento                                                                     | Alinhamento                        | Máscara                   | Exemplo                 |                              |
|                                                  | 1                                                                        | 25                                                        | CPF - número do documento                                                                                                    |                                                                 | Sim                                                             | Espaços em Branco                                                               | esquerda                           | 000000000000              | 12345678910             |                              |
|                                                  | 26                                                                       | 125                                                       | nome do funcionário                                                                                                    |                                                                 | Sim                                                             | Espaços em Branco                                                               | esquerda                           |                           | JOSE DA SILVA           |                              |
|                                                  | 126                                                                      | 135                                                       | data de nascimento                                                                                                    |                                                                 | Sim                                                             | Espaços em Branco                                                               | esquerda                           | dd/mm/yyyy                | 01/01/1986              |                              |
|                                                  | 136                                                                      | 165                                                       | matricula                                                                                                    |                                                                 | Não                                                             | Espaços em Branco                                                               | esquerda                           |                           | 1111                    |                              |
|                                                  | 166                                                                      | 214                                                       | nome da mãe do funcionário                                                                                                    |                                                                 | Sim                                                             | Espaços em Branco                                                               | esquerda                           |                           | CLAUDIA SANTOS          |                              |
|                                                  | 215                                                                      | 224                                                       | valor de uso diário                                                                                                    |                                                                 | Não                                                             | Zeros à esquerda                                                                | direita                            | 0000000000                | 0000010712 (R\$ 107,12  | 2)                           |
|                                                  | 225                                                                      | 237                                                       | cartão do usuario                                                                                                    |                                                                 | Não                                                             | Espaços em Branco                                                               | esquerda                           |                           | 010100000048 (98.04     | 0000004-8)                   |
|                                                  | 238                                                                      | 239                                                       | estado                                                                                                    |                                                                 | Sim                                                             | Espaços em Branco                                                               | esquerda                           |                           | SP                      |                              |
|                                                  | 240                                                                      | 439                                                       | endereço                                                                                                    |                                                                 | Sim                                                             | Espaços em Branco                                                               | esquerda                           |                           | AV. PROTASIO ALVES      |                              |
|                                                  | 440                                                                      | 454                                                       | número                                                                                                    |                                                                 | Sim                                                             | Espaços em Branco                                                               | esquerda                           |                           | 1000                    |                              |
|                                                  | 455                                                                      | 504                                                       | complemento                                                                                                    |                                                                 | Não                                                             | Espaços em Branco                                                               | esquerda                           |                           | BLOCO 2                 |                              |
|                                                  | 505                                                                      | 604                                                       | bairro                                                                                                    |                                                                 | Sim                                                             | Espaços em Branco                                                               | esquerda                           |                           | CENTRO                  |                              |
|                                                  | 605                                                                      | 704                                                       | cidade                                                                                                    |                                                                 | Sim                                                             | Espaços em Branco                                                               | esquerda                           |                           | PORTO ALEGRE            |                              |
|                                                  | 705                                                                      | 712                                                       | CEP (somente numeros)                                                                                                    |                                                                 | Sim                                                             | Espaços em Branco                                                               | esquerda                           | 00000000                  | 04589666                |                              |
|                                                  | 713                                                                      | 727                                                       | RG - Número do documento                                                                                                    |                                                                 | Não                                                             | Espaços em Branco                                                               | esquerda                           | 00000000000000            | 12345687901             |                              |
|                                                  | 728                                                                      | 827                                                       | e-mail                                                                                                    |                                                                 | Não                                                             | Espaços em Branco                                                               | esquerda                           |                           | teste@teste.com.br      |                              |
|                                                  | 828                                                                      | 829                                                       | DDD do telefone                                                                                                    |                                                                 | Não                                                             | Espaços em Branco                                                               | esquerda                           | 00                        | 51                      |                              |
|                                                  | 830                                                                      | 850                                                       | telefone                                                                                                    |                                                                 | Não                                                             | Espanos em Branco                                                               | esquerda                           | 0000000                   | 10345678                |                              |

Figura 25

Na opção Processar será executada a importação de dados, que consiste em "transportar" um arquivo texto com as informações sobre seus funcionários do banco de dados da sua empresa para o sistema do TRI/SIM. Essa opção poderá ser utilizada como facilitador na transmissão de informações de uma empresa com um número elevado de funcionários.

Essa opção poderá ser utilizada para efetuar inclusão de funcionários ou alteração de funcionários já cadastrados, bem como alteração do status do funcionário na empresa (Ativo, Inativo ou Demitido). Veja todas as ações suportadas no item Instruções.

IMPORTANTE: Após o processamento dos cadastros, poderão ser alterados somente os campos: Grupo, Valor de uso diário em R\$ e Status. Para alteração ou atualização dos demais campos, o usuário deverá entrar em contato com o setor Corporativo da ATP.

A tela para importação do arquivo será exibida, conforme Figura 26.

| Importar >> Processar                                                                                                    | Ver Ajuda                                                                                                    |
|----------------------------------------------------------------------------------------------------|----------------------------------------------------------------------------------------------------|
| Selecione o arquivo a ser transmitido:<br>É recomendável utilizar arquivos com no máximo 1000 registros, pois arquivos maiores ;<br>sugerimos gerar vários arquivos e importá-los um a um. | poderão causar queda de conexão ou demora no processamento. Caso você precise importar mais de 1000 usuários, |
| Arquivo: Procurs                                                                                                    | H                                                                                                    |
|                                                                                                    | Processar                                                                                                    |
|                                                                                                    |                                                                                                    |

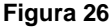

Na opção Status o empregador poderá conferir se houve algum erro na transmissão dos dados. Clique no link Erro (se houver) para listar os erros no arquivo. Nenhum registro do arquivo será inserido em nossa base de dados se ocorrerem quaisquer erros.

O gerenciador da conta deverá fazer uso da opção Processar Cadastros após concluir a inclusão dos funcionários de sua empresa. Ao acessar esta opção, o sistema irá exibir todos os funcionários da sua empresa cujos cadastros ainda não tenham sido processados. Executar esse comando autorizará o TRI/SIM a fechar um lote (pedido de impressão de cartões), criar os cartões dos funcionários cujo status no

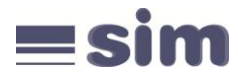

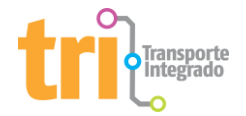

campo Cartão VT conste como "pendente" e efetuar o vínculo dos usuários já cadastrados com a sua empresa na base de dados do sistema. Nesse momento, você poderá alterar o modelo do cartão que será impresso para os funcionários desse lote. Para isso, basta selecionar o modelo desejado (VTTRI ou VTSIM), conforme a Figura 27.

| Funcionários >> Processar Cadastros                                                         | Ver Ajuda |
|---------------------------------------------------------------------------------------------|-----------|
| O layout dos cartões pendentes para impressão deste lote será: [√7-TRI                      |           |
| ID Nome CPF                                                                                 | Cartão VT |
| Processar Cadastros<br>Essa atualização não bloqueará o posterior cadastro de funcionários. |           |
|                                                                                             | Figure 07 |

Figura 27

Atenção: após fazer uso deste comando não será possível desfazer a operação. Ou seja, todos os cartões pendentes serão impressos pelo TRI/SIM. No entanto, você ainda poderá cadastrar novos funcionários, cujos cartões serão impressos futuramente.

# 5º Passo: Realizando Pedidos

Clique no link Pedidos e o menu exibirá mais duas opções: Incluir e Histórico de Pedidos.

Em Incluir, crie um novo pedido de compra de vales-transporte. Antes de iniciar seu pedido, você deverá optar por disponibilizar ou não usuários que possuem cartão de isenção no TRI e/ou SIM para compra de créditos neste pedido. Para isso, você deverá marcar as opções desejadas.

| Pedidos >> Incluir                                                                                                    | Ver Ajuda                                                                                                    |
|----------------------------------------------------------------------------------------------------|----------------------------------------------------------------------------------------------------|
| Usuários Isentos<br>Antes de avançar, você deve optar por incluir ou não em seu pedido os<br>Se não marcar um dos itens, o sistema irá retirar desse pedido os func | s funcionários que possuem cartão de isenção do Tri e/ou do Sim.<br>ionários que possuem a isenção assinalada. Ou seja, esses funcionários não receberão créditos. |
| Ao marcar um item, a escolha terá validade apenas para o pedido que<br>Marque ou desmarque as opções desejadas e clique em "Avançar" par                            | está sendo realizado.<br>ra iniciar a inclusão do pedido.                                                                                                    |
|                                                                                                    | Desejo comprar créditos mesmo para Isentos no TRI.                                                                                                    |
|                                                                                                    | Desejo comprar créditos mesmo para Isentos no SIM.                                                                                                    |
|                                                                                                    | Avançar                                                                                                    |

Figura 28

ETAPA 1: selecione o tipo de pedido

Será exibida uma tela, conforme a Figura 29, onde o tipo do pedido deverá ser selecionado.

| Pedidos >> Incluir >> Selecio                                                                                               | nar Tipo          |                      | Ver Ajuda |
|----------------------------------------------------------------------------------------------------|-------------------|----------------------|-----------|
| Passo 1                                                                                                    |                   |                      |           |
| Selecione o tipo:                                                                                                    | Valor por usuário | ~                    |           |
| Elabora um novo pedido de créditos<br>eletrônicos, colocando o valor em R\$<br>para os funcionários cadastrados e<br>ativos |                   | Próximo Passo Voltar |           |
|                                                                                                    |                   | ~~                   |           |

Figura 29

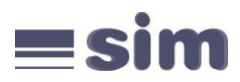

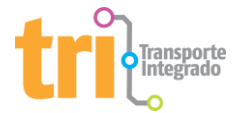

Ao Selecionar Valor por usuário, o sistema elabora um novo pedido de créditos eletrônicos, colocando o valor em R\$ para cada funcionário cadastrado e ativo. Ao clicar em Próximo Passo, o sistema avança para o Passo 3.

Com a opção Por quantidade de dias úteis, o sistema elabora um novo pedido de créditos eletrônicos, baseado na quantidade de dias úteis do mês. Para utilizar essa função, o campo Valor de uso diário em R\$ de cada funcionário deve ter sido preenchido corretamente. Ao clicar no botão Próximo Passo será exibida a tela abaixo, que permite informar a quantidade de dias que será multiplicada pelo uso diário de cada funcionário, para propor o total de créditos de vale-transporte que deverá ser adquirido para cada um. Nesta tela você pode, também, selecionar o grupo de funcionários que deseja incluir no pedido.

A opção Base em um pedido anterior permite criar um novo pedido idêntico a outro anteriormente realizado. Será exibida a lista dos pedidos já realizados pelo empregador. Clique no número do pedido que deseja usar como "base" para avançar à próxima etapa.

# ETAPA 2:

Valor por usuário: definir o valor para cada funcionário

Nesta etapa será exibida a lista dos funcionários ativos, para que seja definido o valor a ser creditado no cartão de cada um. Clicando no ícone ao lado de Filtro de Dados você poderá informar valores para restringir os funcionários que serão exibidos.

Digite no campo Valor uma quantia em reais a ser adicionada aos funcionários. Marque os funcionários que receberão a quantia digitada clicando na caixa à esquerda de cada um, depois clique no botão Adicionar. É possível, também, digitar um valor diferente dos demais diretamente no campo Valor, à direita de cada funcionário. Todos os funcionários que possuírem valor no campo Valor serão incluídos no pedido. Em seguida, clique em Próximo Passo para prosseguir.

| Pedidos >> Incluir >> Passo 2                                                           |                                | Ver Ajuda                             |         |                           |                                   |
|-----------------------------------------------------------------------------------------|--------------------------------|---------------------------------------|---------|---------------------------|-----------------------------------|
| Filtro de Dados C<br>Para habilitar o conteúdo do filtro, clique na seta acim<br>Pedido | a                              |                                       |         |                           |                                   |
| Valor: Adicionar ?                                                                      |                                |                                       |         | Visualiz<br>Quantidade de | ar Pedido ?<br>Itens no Pedido: 0 |
| Documento                                                                               | Cartão                         | Nome                                  |         | Grupo                     | Valor                             |
| 92843877954                                                                             | 98.04.01468620-5               | FUNCIONARIO TESTE                     |         |                           |                                   |
| Primeira Anterior                                                                       | Pági<br>Total de<br>Ir para pá | na 1 de 1<br>Registros: 1<br>gina: Ir | Próxima |                           | Última                            |
|                                                                                         | Voltar                         | Próximo Passo                         |         |                           |                                   |

Figura 30

Por quantidade de dias úteis: definir quantidade de dias

Nesta etapa será exibido um campo para a definição da quantidade de dias úteis. Após digitar a quantidade de dias úteis desejada é necessário escolher o grupo de funcionários que será afetado ou Todos os grupos para que a operação seja válida para todos os grupos ou Sem grupos para que a operação seja válida somente para funcionários que não possuem grupos. Para realização do cálculo o sistema considera a tarifa vigente de Porto Alegre.

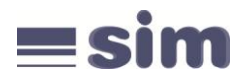

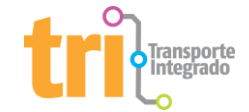

| Pedidos >> Incluir >> Passo 2 |                             | Ver Ajuda |
|-------------------------------|-----------------------------|-----------|
| Quantidade de Dias:           |                             |           |
| Grupo de Funcionarios:        | Todos os grupos Próximo Pas | so Voltar |

Figura 31

# ETAPA 3: Finalizar o pedido

Confira o pedido. Para excluir algum funcionário do pedido, clique no ícone Remover à direita do mesmo. Para retornar à tela anterior clique em Voltar. Para confirmar o pedido, clique em Finalizar pedido.

Em caso de existência de Créditos (exemplo Figura 32) disponíveis para utilização, o sistema calculará automaticamente a diferença entre o Crédito disponível e o valor do pedido.

| Pedidos >> Inclui       | r >> Passo | 4                | Ve                                     | er Ajuda   |         |         |        |
|-------------------------|------------|------------------|----------------------------------------|------------|---------|---------|--------|
| Data do Pedido:         |            |                  |                                        | 05/11/2015 |         |         |        |
| Status do Pedido:       |            |                  |                                        | Novo       |         |         |        |
| Valor do Pedido         |            |                  |                                        | R\$ 100,00 |         |         |        |
| Custo de Processamento: |            |                  |                                        | R\$ 3,25   |         |         |        |
| Valor Total:            |            |                  |                                        | R\$ 103,25 |         |         |        |
| Crédito (+):            |            |                  |                                        | R\$ 20,00  |         |         |        |
| Usuário                 |            | Cartão           |                                        | Valor      |         | Remover |        |
| FUNCIONARIO TESTE       |            | 98.04.01468620-5 |                                        | R\$ 100,00 |         | X       |        |
| Primeira                | Anterior   |                  | Página 1 de 1<br>Total de Registros: 1 |            | Próxima |         | Última |
|                         |            |                  | Finalizar Pedido Voltar                |            |         |         |        |

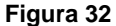

Se o valor disponível não for suficiente para pagar o pedido, o sistema irá gerar um boleto correspondente ao valor da diferença, conforme Figura 33. Se o crédito disponível for suficiente para pagar o pedido em sua totalidade, o boleto não será gerado.

| Cedente<br>ASSOCIA<br>DE PALEG                        | CAO EMPRESAS                                                                | TRANSPORTES PASSAGEIROS<br>98.993/0001-12                                                                           | Agência/Código Cedente<br>100.81 8708820.89                                             | Vencimento<br>15/11/2015  |
|-------------------------------------------------------|-----------------------------------------------------------------------------|----------------------------------------------------------------------------------------------------|-----------------------------------------------------------------------------------------|---------------------------|
| Sacado<br>EMPRESA FINAL 01                            |                                                                             | Número do Documento<br>3685893                                                                                      | Nosso Número<br>01967647.71                                                             |                           |
| Espécie<br>R\$                                        | Quantidade                                                                  | (x) Valor                                                                                                    | (=) Valor do Documento<br>83,25                                                         | (-) Desconto              |
| Demonstra                                             | tivo:                                                                       |                                                                                                    | (+) Outros Acréscimos                                                                   | (=) Valor Cobrado         |
| Os créditos                                           | do pedido serão                                                             | liberados para a recarga 4 dias úteis                                                                               | após o pagamento do bolet                                                               | 0.                        |
| Os créditos<br>Para pagam<br>em nossa c<br>Ressarcime | do pedido serão<br>ento feito em che<br>onta corrente.<br>nto do Custo de F | liberados para a recarga 4 dias úteis<br>ques, os pedidos serão liberados son<br>Processamento e Transmissão inclus | após o pagamento do bolet<br>mente após a compensação<br>o: R\$ 3,25.                   | o.<br>do mesmo            |
| Os créditos<br>Para pagam<br>em nossa c<br>Ressarcime | do pedido serão<br>ento feito em che<br>onta corrente.<br>nto do Custo de F | liberados para a recarga 4 dias úteis<br>ques, os pedidos serão liberados sor<br>Processamento e Transmissão inclus | após o pagamento do bolet<br>mente após a compensação<br>o: R\$ 3,25.<br>Autenticação M | o.<br>do mesmo<br>ecínica |

Figura 33

Em caso de existência de Débitos pendentes, o sistema irá compensar automaticamente no boleto bancário o valor da pendência.

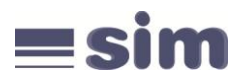

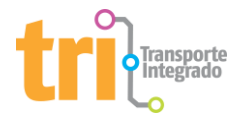

Após a confirmação do pedido, o sistema abrirá uma janela com o boleto bancário para pagamento e com a opção de impressão. Caso necessário, você poderá imprimir o boleto mais tarde selecionando a opção Histórico de Pedidos (descrita a seguir).

Em até quatro dias úteis após a confirmação do pagamento, os créditos estarão disponíveis para seus funcionários dentro de qualquer ônibus da frota de Porto Alegre e nas estações da Trensurb. O funcionário aproximará o cartão do validador e o carregamento de créditos será realizado automaticamente.

Em Histórico de Pedidos será possível consultar os pedidos já realizados, conforme Figura 34. Nesse espaço, o empregador poderá também fazer uma pesquisa individual, basta informar o número do pedido ou o número do cartão do funcionário.

| los >> Histórico de Pedidos |                |            |                                        | Ver A         | juda   |        |                      |          |         |     |
|-----------------------------|----------------|------------|----------------------------------------|---------------|--------|--------|----------------------|----------|---------|-----|
|                             | Pesquisar Por: | artão      |                                        |               |        |        |                      |          |         |     |
| Pedido:                     | Pesquisar      |            |                                        | ]             |        |        |                      |          |         |     |
| N° Pedido                   | Data do Pedido | Valor      | Dt. Liberação                          | Status        | Boleto | Recibo | Recibo Ressarcimento | Imprimir | Excluir | 1   |
| 3685893                     | 05/11/2015     | R\$ 103,25 | 05/11/2015                             | Novo          |        |        |                      | 6        | ×       | Í   |
| 3685892                     | 05/11/2015     | R\$ 303,25 | 05/11/2015                             | Inconsistente |        |        |                      | -        | X       | l l |
| Primeira                    | Anterior       |            | Página 1 de 1<br>Total de Registros: 2 |               |        |        | Próxima              |          |         | Úľ  |
|                             |                |            |                                        | Voltar        |        |        |                      |          |         |     |

Figura 34

Clique no número do pedido para listar os detalhes do mesmo.

Utilize o ícone Recibo para imprimir um recibo de compra para sua contabilização, no valor total dos créditos adquiridos, conforme Figura 35. Este ícone somente estará habilitado após o efetivo recebimento do valor do boleto.

| ASSOCIAC<br>AV PROTAC                                        | ÃO DAS EMPRES<br>SIO ALVES, 388<br>I-002 - CNPJ 90 | SAS DE TRANSP(<br>15 - PORTO ALEC<br>1.298.993/0001 | DRTE DE P<br>GRE - RS<br>L-12 | ORTO ALEGRE          |  |  |  |  |
|--------------------------------------------------------------|----------------------------------------------------|-----------------------------------------------------|-------------------------------|----------------------|--|--|--|--|
| Recibo de Vale Transporte Posto de Retirada Número do Pedido |                                                    |                                                     |                               |                      |  |  |  |  |
| 3685894                                                      | ATP - PF                                           | ROTASIO ALVES                                       |                               | 3685894              |  |  |  |  |
| CPF: 12144247323                                             |                                                    | Inscr. Estadual:                                    |                               |                      |  |  |  |  |
| Nome: EMPRESA FINAL 01                                       |                                                    | ·                                                   |                               |                      |  |  |  |  |
| Endereço: AVENIDA PROTÁSIO ALVES 3                           | Complemento:                                       |                                                     |                               |                      |  |  |  |  |
| Bairro: PETRÓPOLIS                                           |                                                    | Cep: 91310002                                       |                               |                      |  |  |  |  |
| Cidade: PORTO ALEGRE                                         |                                                    | Estado: RS                                          |                               |                      |  |  |  |  |
| Valor: R\$ 300,00                                            | Valor por Extenso:                                 | Trezentos Reais                                     |                               |                      |  |  |  |  |
| Produto:<br>VALE TRANSPORTE                                  | VALE                                               | Código:<br>TRANSPORTE                               |                               | Valor:<br>R\$ 300,00 |  |  |  |  |
|                                                              |                                                    |                                                     |                               | R\$ 300,00           |  |  |  |  |
| Data: 04/11/2015                                             |                                                    |                                                     |                               |                      |  |  |  |  |
| Valor quitado conforme o boleto bancário e                   | nos termos do pedido                               | com a numeração acir                                | na descrita.                  |                      |  |  |  |  |
|                                                              |                                                    | ,                                                   |                               |                      |  |  |  |  |

Figura 35

Utilize o ícone Recibo Ressarcimento para imprimir um recibo do pagamento do ressarcimento de custo de processamento e transmissão de crédito eletrônico, para sua contabilização, conforme Figura 36. Este ícone somente estará habilitado após o efetivo recebimento do valor do boleto.

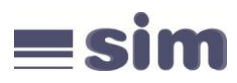

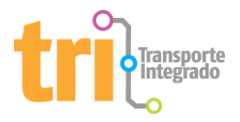

| ASSOCIAÇÃO DAS<br>AV PROTÁSIO ALVI<br>CEP 91310-002 - 0                 | EMPRESAS DE TRANSPORTE DE<br>ES, 3885 - PORTO ALEGRE - RS<br>CNPJ 90.298.993/0001-12 | PORTO ALEGRE     |
|-------------------------------------------------------------------------|--------------------------------------------------------------------------------------|------------------|
| Recibo de Custo de Processamento e Transmissão<br>de Crédito Eletrônico | Posto de Retirada                                                                    | Número do Pedido |
| 3685894                                                                 | ATP - PROTASIO ALVES                                                                 | 3685894          |
| CPF: 12144247323                                                        | Inscr. Estadual:                                                                     |                  |
| Nome: EMPRESA FINAL 01                                                  |                                                                                      |                  |
| Endereço: AVENIDA PROTÁSIO ALVES 3885                                   | Complemento:                                                                         |                  |
| Bairro: PETRÓPOLIS                                                      | Cep: 91310002                                                                        |                  |
| Cidade: PORTO ALEGRE                                                    | Estado: RS                                                                           |                  |
| Valor: R\$ 3,25                                                         | alor por Extenso: Três Reais e Vinte e Cinco                                         | Centavos         |
| Data: 04/11/2015                                                        |                                                                                      |                  |
| Ressarcimento de custo de processamento e transmise                     | são de crédito eletrônico, 3,25 pago em 04/11/                                       | 2015             |
| Autenticação: ijZwXw1HAaoFt+a0Zx89pDg+cmnHWu                            | u0abwWHbN79ekw=                                                                      |                  |

Figura 36

O ícone Imprimir abre uma janela com os detalhes do pedido para impressão, conforme Figura 37. Você poderá ainda excluir um pedido clicando no ícone correspondente. Apenas pedidos não pagos poderão ser excluídos.

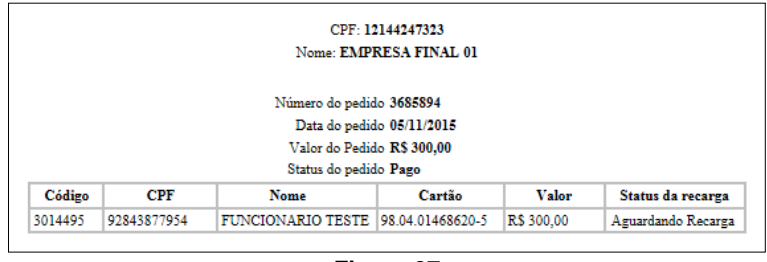

Figura 37

# 6º Passo: Desbloqueando Cartões

Clique no link Cartões e abrirá mais 3 opções: Desbloqueio de Cartões, Autorização e Lotes.

Na opção Desbloqueio de Cartões o empregador desbloqueará os cartões já retirados para que seus funcionários possam utilizar os mesmos nos ônibus e no trem (prazo para desbloqueio de 48 horas úteis). Na tela exibida, conforme Figura 38, marque os funcionários para os quais você já entregou o cartão e clique no botão Confirmar para desbloquear os cartões.

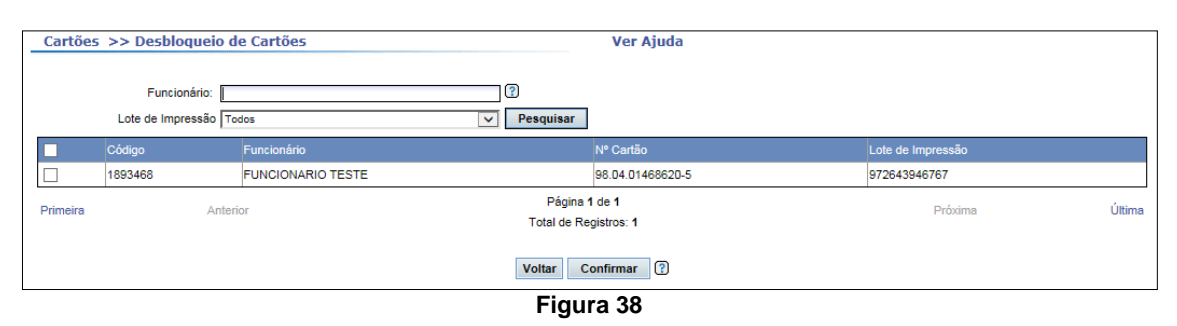

Atenção: enquanto você não desbloquear o cartão do seu funcionário, este não receberá recargas dos créditos no ônibus ou no trem e o funcionário não poderá utilizar seu cartão.

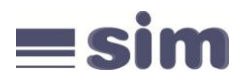

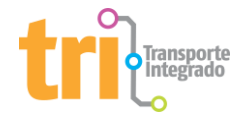

Na opção Lotes é possível definir o responsável pela retirada de um ou mais lotes. Para isso, clique na opção "Clique aqui para Selecionar o responsável pela retirada", na parte superior da tela, conforme Figura 39.

|          |              | Alique aqui para | Selecionar o r | esponsável pela retirada |               |                  |                   |
|----------|--------------|------------------|----------------|--------------------------|---------------|------------------|-------------------|
| В        |              |                  |                |                          |               |                  |                   |
| Lote     | Data do Lote | Data de Entrega  | Local          | Qtd                      | Resp.Retirada | Possui Demitidos | Status de Entrega |
| 946767   | 05/11/2015   | Nao consta       |                | 1 - Ver Detalhes         |               | Nao              | Em produção       |
|          |              |                  |                |                          |               |                  |                   |
| Primeira | Anterior     |                  |                | Página 1 de 1            |               | P                | róxima            |
|          |              |                  |                | Total de Registros: 1    |               |                  |                   |
|          |              |                  |                | Ir para página:          | Ir            |                  |                   |
|          |              |                  |                | Voltar                   |               |                  |                   |
|          |              |                  |                | Voltar                   |               |                  |                   |

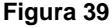

Na tela "Atualizar Responsável do lote", digite o nome completo e o documento (RG ou CPF) do responsável e selecione os lotes que deseja autorizar a retirada. Após clique no botão Salvar para confirmar o responsável para os lotes selecionados, conforme Figura 40.

| Atualizar Responsável do lote                      |       |
|----------------------------------------------------|-------|
| Nome:                                              | (*)   |
| Documento (RG/CPF):                                |       |
| Lote Data do Lote Resp.Retirada Resp.Retirada Docu | mento |
| Ver mais Salvar                                    |       |

Figura 40

Na opção Autorização será possível imprimir uma carta de autorização para cada pessoa autorizada para a retirada do(s) lote(s) específico(s), conforme Figura 41.

| Atualizar Re | sponsável do lot  | 9             |                            |  |
|--------------|-------------------|---------------|----------------------------|--|
| PESSOA TES   | TE 🗸 (*)          | Procurar      |                            |  |
| Lote         | Data do Lote      | Resp.Retirada | Resp.Retirada<br>Documento |  |
| 948767       | 05/11/02015       | PESSOA TESTE  | 11122233344                |  |
| Ver mais     | Gerar Autorização |               |                            |  |

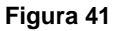

Para efetuar a retirada do(s) lote(s) específico(s) a pessoa autorizada, portando a autorização (exemplo Figura 42) e o documento de identificação, deverá comparecer ao local de entrega designado. É de inteira responsabilidade do empregador o correto preenchimento desta autorização, sendo indispensável o carimbo e assinatura da empresa na mesma.

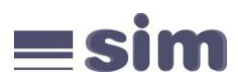

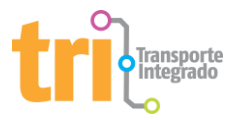

|                                                                                                    | n                                                    |           |
|----------------------------------------------------------------------------------------------------|------------------------------------------------------|-----------|
| Prezados Srs.:                                                                                                  |                                                      |           |
| 72643 - EMPRESA FINAL 01, portador do                                                                           | CPF número <b>12144247323</b> , autoriza o(a) Sr(a). | a receber |
| os cartões de Vale-transporte impressos e p                                                                     | endentes para retirada.                              |           |
| PORTO ALEGRE, 5 de Novembro de 2015                                                                             |                                                      |           |
| Nome Legível do Responsável                                                                                     |                                                      |           |
| Assinatura do Responsável                                                                                       | Carimbo da Empresa com CNPJ                          |           |
| Endereço de retirada dos cartões:<br>AVENIDA PROTÁSIO ALVES, 3885, CASA<br>PETRÓPOLIS, PORTO ALEGRE<br>91310002 |                                                      |           |

Figura 42

# 7º Passo: Relatórios

Clique no link Relatórios e abrirá três opções de consultas: Pedidos do Cliente, Pedidos por mês e Conta Corrente.

Na opção Pedidos do Cliente será possível visualizar o relatório de todos os pedidos já realizados pela sua empresa, conforme Figura 43. Sendo possível também refinar esta busca por datas específicas, como mês e período.

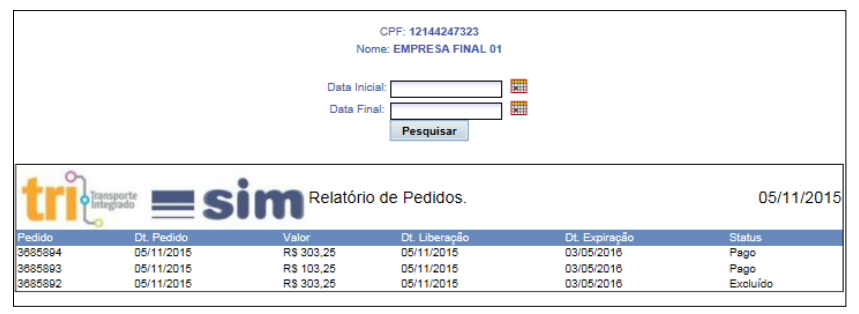

| Figu | ra | 43 |
|------|----|----|
|------|----|----|

Na opção Pedidos por Mês será possível visualizar o relatório de todos os pedidos ou de determinado(s) pedido(s) já realizado(s) pela empresa, conforme Figura 44. Será possível também visualizar gráficos e totais nesta opção e refinar suas buscas por meses e períodos preestabelecidos.

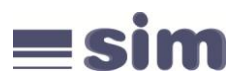

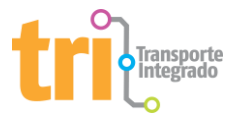

| CPF: 12144247323<br>Nome: EMPRESA FINAL 01                                                                  |                                                |                        |                          |                |                |                                |       |                        |   |
|----------------------------------------------------------------------------------------------------|------------------------------------------------|------------------------|--------------------------|----------------|----------------|--------------------------------|-------|------------------------|---|
| Data<br>Inicial:<br>Data Final:<br>Pesquisar                                                                |                                                |                        | *                        |                |                |                                |       |                        |   |
| Sumário:                                                                                                    |                                                |                        |                          |                |                |                                |       |                        |   |
| Total de Pedidos:<br>Valor Total dos Pedidos:<br>Total Meses:<br>Valor Médio Mensal:<br>Valor Maior Mensal: | 2<br>R\$ 400,00<br>1<br>R\$ 400,00<br>novembro | )<br>)<br>) - 2015, R: | \$ 400,00                |                |                |                                |       |                        |   |
|                                                                                                    |                                                |                        |                          |                |                |                                |       |                        | 2 |
| 12/14 1/15 2/15<br>Mensal:                                                                                  | 3/15 4/15                                      | 5/15                   | 6/15                     | 7/15 8         | 3/15 9         | 9/15                           | 10/15 | 11/15                  |   |
| novembro - 2015<br>R\$ 400,00                                                                               | Nº<br>36<br>36                                 | 85893<br>85894         | Data<br>05/11/<br>05/11/ | /2015<br>/2015 | Va<br>Ri<br>Ri | alor<br>\$ 100,00<br>\$ 300,00 |       | Status<br>Pago<br>Pago |   |

Figura 44

Na opção Conta Corrente o empregador pode visualizar seus débitos e créditos em valores. Este espaço é o extrato financeiro da conta da empresa com a ATP, conforme Figura 45.

| Relatórios >>                                                    | Conta Corrent                        | e                |         | Ve      | er Ajuda       |               |             |                                               |
|------------------------------------------------------------------|--------------------------------------|------------------|---------|---------|----------------|---------------|-------------|-----------------------------------------------|
| Total de Créditos: F<br>Total de Débitos: F<br>Saldo Atual: F    | R\$ 706,50<br>R\$ 706,50<br>R\$ 0,00 |                  |         |         |                |               |             |                                               |
| Data Movimentação                                                | Data Pagamento                       | Código Transação | Pedido  | Boleto  | Credito/Débito | Valor         | Saldo       | Motivo                                        |
| 05/11/2015                                                       | 04/11/2015                           | 7                | 3685894 |         | D              | R\$<br>303,25 |             | DÉBITO REF. PEDIDO                            |
| 05/11/2015                                                       | 04/11/2015                           | 6                | 3685894 | 1967648 | С              | R\$<br>303,25 | R\$<br>0,00 | CRÉDITO REF. PEDIDO                           |
| 05/11/2015                                                       | 05/11/2015                           | 5                | 3685893 |         | с              | R\$<br>83,25  | R\$<br>0,00 | CRÉDITO REF.<br>LANÇAMENTO MANUAL<br>ATRÉLADO |
| 05/11/2015                                                       | 05/11/2015                           | 4                | 3685892 |         | D              | R\$<br>300,00 |             | DÉBITO REF. DEVOLUÇÃO                         |
| 05/11/2015                                                       | 05/11/2015                           | 3                | 3685893 |         | D              | R\$<br>103,25 |             | DÉBITO REF. PEDIDO                            |
| 05/11/2015                                                       | 05/11/2015                           | 2                |         |         | с              | R\$<br>20,00  | RS<br>0,00  | CRÉDITO REF.<br>LANÇAMENTO MANUAL             |
| 05/11/2015                                                       | 04/11/2015                           | 1                | 3685892 | 1967646 | С              | R\$<br>300,00 | R\$<br>0,00 | CRÉDITO REF. PEDIDO                           |
| Página 1 de 1<br>Primeira Anterior Total de Registros: 7 Próxima |                                      |                  |         |         |                |               |             |                                               |

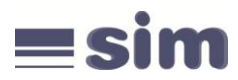

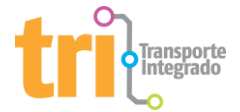

# Informações Gerais

#### Sobre o site de cadastro:

Em todas as telas há um link no canto superior direito, intitulado Ver Ajuda, onde você terá informações sobre os campos e funcionalidades da seção.

#### Para a empresa:

Em caso de demissões, desligamentos ou readmissão de funcionários, acesse as opções Funcionários e Atualizar, clique no número referente ao Código do funcionário e altere sua situação para ativo, inativo ou demitido no campo status. Esta operação também pode ser efetuada através de importação de arquivo.

#### Para o portador do cartão:

O cartão pertence ao funcionário. Em caso de demissões e/ou desligamentos, o funcionário não deve se desfazer do cartão ou devolvê-lo à empresa, Em outra contratação, ele apenas será incluído na listagem de funcionários do novo empregador.

A 2<sup>a</sup> via do cartão de vale-transporte terá o valor de cinco (05) tarifas de referência ao valor da tarifa vigente nos ônibus de Porto Alegre. Em caso de alterações no cartão, perda, roubo ou qualquer tipo de extravio os custos serão inteiramente do usuário.

#### Dúvidas adicionais:

Estamos à sua disposição para maiores esclarecimentos sobre o conteúdo deste manual. Faça contato através do e-mail tri@tripoa.com.br ou utilize nosso SAC através do telefone (51) 3027-9959.